## Salasanan vaihto itsepalveluna – käyttöönotto-ohje

Tehdään vain kerran, asetuksia voi muuttaa myöhemmin.

Kirjaudu osoitteessa <u>https://portal.office.com</u> omilla Office 365 tunnuksillasi. Kun olet kirjautunut, kirjoita selaimen osoiteriville <u>https://aka.ms/ssprsetup</u> Vaihtoehtoisesti voit kirjoittaa Office 365:n hakukenttään PWD\_Setup.

|                              | ,О <sub>рw</sub> |       |                    |         | $\times \rightarrow$ |              |            |                 |
|------------------------------|------------------|-------|--------------------|---------|----------------------|--------------|------------|-----------------|
| Good morning, testi          | Apps PWD_Setup   |       |                    |         |                      |              |            | nstall Office 🗸 |
|                              |                  | See   | more results for p | v       |                      |              |            |                 |
| + 💁 📥                        | w_               | X     | 4                  | Ν       | 2                    | <b>L</b> iji | S 📓        | $\rightarrow$   |
| Start new V Outlook OneDrive | Word             | Excel | PowerPoint         | OneNote | SharePoint           | Teams        | Sway       | All apps        |
| Recent Pinned Shared with me | Discover         |       |                    |         |                      |              | <b>₹</b> U | pload and open  |

Seuraavassa kohdassa sinun <u>tulee määrittää vähintään yksi</u> todentamiseen käytettävä varmistettava tieto. Jos otat käyttöön molemmat tavat salasanan vaihdon yhteydessä, molempiin tulee varmistusviesti, jotka tulee vahvistaa.

Suosittelemme yhtä varmistustapaa, esim. puhelinnumeroa. Klikkaa "Määritä se nyt" haluamassasi kohdassa (Todentamisen puhelinnumero tai sähköpostiosoite). Tässä ohjeessa käytetään puhelinnumeroa.

| Microsoft                                            |                                                                            | testi.google@oppilas.joensuu.fi                                                                         |
|------------------------------------------------------|----------------------------------------------------------------------------|----------------------------------------------------------------------------------------------------|
| pidä tili käy                                        | össäsi!                                                                    |                                                                                                    |
| Jotta voit saada uuden s<br>on määritettävä vähintää | asanan, meidän on kerättävä henkilöllisyyt<br>1 alla olevista asetuksista. | esi varmistavia tietoja. Tiedot on tarkoitettu tilisi turvaamiseen, ei roskapostin lähettämiseen. Sinun |
| Todentamisen puhel                                   | numero ei ole määritetty Määritä se nyt                                    |                                                                                                    |
|                                                      |                                                                            |                                                                                                    |

Valitse avattavasta valikosta Suomi (+358) ja kirjoita oma puhelinnumerosi alempaan kenttään.

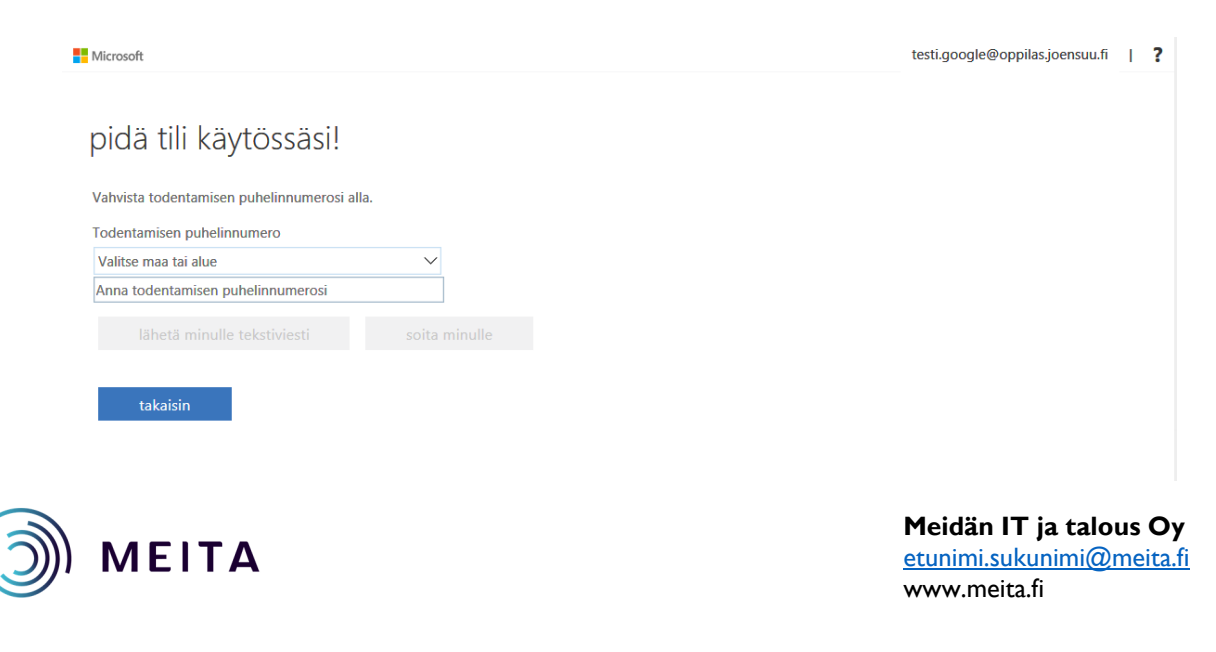

| Microsoft                                  | ,             |     | testi.google@oppilas.joensuu.fi | Т | ? |
|--------------------------------------------|---------------|-----|---------------------------------|---|---|
|                                            |               |     |                                 |   |   |
| pidä tili käytössäsi!                      |               |     |                                 |   |   |
| Vahvista todentamisen puhelinnumerosi alla |               |     |                                 |   |   |
| Todentamisen puhelinnumero                 |               |     |                                 |   |   |
| Suomi (+358)                               | $\sim$        |     |                                 |   |   |
| 050 23 41 20                               |               |     |                                 |   |   |
| lähetä minulle tekstiviesti                | soita minulle | I I |                                 |   |   |
| takaisin                                   |               |     |                                 |   |   |

Kun olet lisännyt puhelinnumerosi, valitse "lähetä minulle tekstiviesti"

Antamaasi puhelinnumeroon tulee tekstiviesti. Kirjoita saapunut vahvistuskoodi kenttään ja valitse "tarkista".

|                                             |                             | testi.google@oppilas.joensuu.fi |
|---------------------------------------------|-----------------------------|---------------------------------|
|                                             |                             |                                 |
| pida tili kaytossasi!                       |                             |                                 |
| Vahvista todentamisen puhelinnumerosi all   | a.                          |                                 |
| Todentamisen puhelinnumero                  |                             |                                 |
| Suomi (+358)                                | $\checkmark$                |                                 |
| 050 11565 20                                |                             |                                 |
| lähetä minulle tekstiviesti                 |                             |                                 |
| Olemme lähettäneet puhelimeesi tekstiviesti | n, jossa on vahvistuskoodi. |                                 |
|                                             |                             |                                 |
| 228856                                      | tarkista yritä uudelleen    |                                 |

Todentaminen valitsemallasi puhelinnumerolla on otettu käyttöön. Paina Valmis.

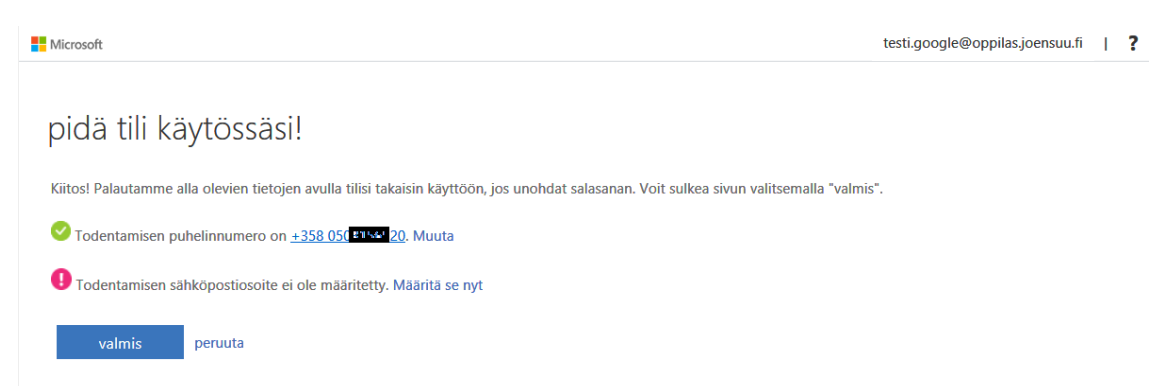

Jos haluat ottaa käyttöön myös Todentamisen sähköpostiosoitteella, voit määrittää sen painamalla "Määritä se nyt".

**HUOM!** Jos otat käyttöön molemmat tavat salasanan vaihdon yhteydessä, molempiin tulee varmistusviesti, jotka tulee vahvistaa.

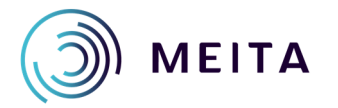

Meidän IT ja talous Oy etunimi.sukunimi@meita.fi www.meita.fi